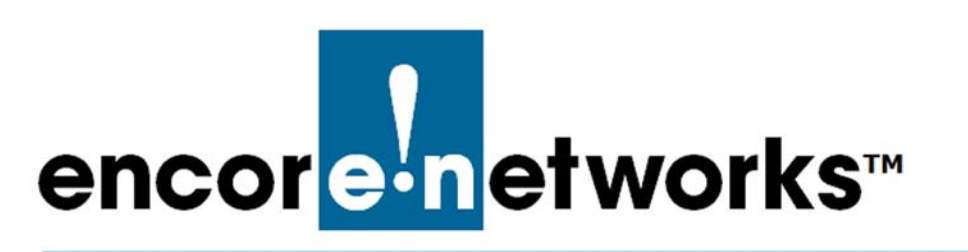

# Starting and Tracking VPNs in the EN-1000

One of the principal features of routers is their support of virtual private networks (VPNs). This document discusses verification of VPN tunnel status and tracking of VPN tunnel activity.

Make sure you have performed the procedures in the following documents:

- Configuring IPsec VPNs in the EN-1000™
- Configuring the EN-1000's VPN Firewall

Then see the following sections:

- Starting VPN Tunnels
- Testing and Tracking VPN Connections

For information about VPNs, review the document Virtual Private Networks.

# 7.1 Starting VPN Tunnels

When you have configured all VPN tunnels for the EN-1000, do the following on the VPN tunnel initiator.

- 1 On the EN-1000 that is the VPN tunnel initiator, select the **Network** tab. Then select the **VPN** tab.
  - ◆ The IPsec VPN Tunnel Table for a VPN Tunnel Initiator is displayed (Figure 7-1).

Figure 7-1. IPsec VPN Tunnel Table for a VPN Tunnel Initiator

| Status System Network Statistics Logout                                                                        |                           |              |                  |                      |               |                        |                              |              |  |
|----------------------------------------------------------------------------------------------------|---------------------------|--------------|------------------|----------------------|---------------|------------------------|------------------------------|--------------|--|
| Interfaces Firewall Static Routes Load Sharing/Failover QoS Diagnostics Hostnames DHCP and DNS VPN VRRP Serial |                           |              |                  |                      |               |                        |                              |              |  |
| General Settings Strongswan IPSEC Status Online Help                                                           |                           |              |                  |                      |               |                        |                              |              |  |
| C Tunnels                                                                                                    |                           |              |                  |                      |               |                        |                              |              |  |
| net Protocol Security i                                                                                        | s a protocol suite for se | curina Inter | net Protocol com | munications by authe | nticating     | and encrypting each II | P packet of a communical     | tion session |  |
| Sec Tunnels                                                                                                    |                           |              |                  |                      |               |                        |                              |              |  |
| Tunnel Name                                                                                                    | Left Subnet               | Left         | Right            | Right Subnet         | SLE           | Tunnel Up              | Tunnel Down                  |              |  |
|                                                                                                    |                           |              |                  |                      |               | (d) =                  | <b>A</b> T 10                |              |  |
| OSAT1                                                                                                    | 192.168.101.0/24          | %any         | 71.16.53.45      | 0.0.0/0              | yes           | No Tunnel Up           | Unnel Down                   | Edit Edit    |  |
| Add IPSEC TUNNEL                                                                                               |                           |              |                  |                      |               |                        |                              |              |  |
| SEC Defaults                                                                                                   |                           |              |                  |                      |               |                        |                              |              |  |
| IKE Lifetime                                                                                                   |                           | Ke           | KeyLife Aggress  |                      | sive          | e Responder            |                              |              |  |
| 72h                                                                                                    |                           | :            | 24h yes          |                      |               |                        | no                           | Z Edit       |  |
| SEC Actions                                                                                                    |                           |              |                  |                      |               |                        |                              |              |  |
| IPSEC Start                                                                                                    |                           | IPSEC Stop   |                  |                      | IPSEC Restart |                        | Modifications &<br>Additions |              |  |
| # IPSEC Start                                                                                                  |                           | IPSEC Stop   |                  | IPSEC Restar         |               | IPSEC Restart          |                              | Save & Apply |  |

- 2 On that screen, do one of the following:
  - **a** If this is the first IPsec VPN activity since system start-up, select the **IPSEC Start** button (at the lower left of the management window).
  - **b** If IPsec VPN tunnels are already running, select the **IPSEC Restart** button.
    - In either case, IPsec VPN tunnels are started.

**Note:** After the **IPsec Start** button has been selected, you can select any VPN tunnel's **Tunnel Down** button to bring that tunnel down. Then you can select its **Tunnel Up** button to restart the VPN tunnel.

You can use the **IPsec Stop** button to stop all VPN tunnels. (The VPN packet transmissions will be dropped.) When you are ready to resume use of the tunnels, select the **IPsec Restart** button to re-initiate all IPsec VPN tunnels.

# 7.2 Testing and Tracking VPN Connections

See the following:

- Testing VPN Connections
- Tracking VPN Connections

## 7.2.1 Testing VPN Connections

Do the following to test a VPN connection:

- 1 On the EN-1000 management system, select the Network tab.
- 2 Under Networks, select the Diagnostics tab.
  - The Diagnostics Screen is displayed (Figure 7-2).

Figure 7-2. Diagnostics Screen

| encor <mark>e n</mark> etworks                                   | EN1000 LTE Router Phone/MTN#:<br>Device Mode: Cell Failover<br>Cell Signal: -125dBm<br>Operation Status: Online using WAN |                         |                    | Changes: 0 |
|------------------------------------------------------------------|----------------------------------------------------------------------------------------------------|-------------------------|--------------------|------------|
| Status System Network<br>Interfaces Hostnames Sta<br>Diagnostics | Logout Quickstart<br>rtic Routes Failover Firewall C                                                                      | Nagnostics QoS VPN VRRP |                    |            |
| - Network Utilities                                              |                                                                                                    |                         |                    |            |
| encorenetworks.com                                               |                                                                                                    | encorenetworks.com      | encorenetworks.com |            |
|                                                                  |                                                                                                    |                         |                    |            |

**3** Look at the ping set-up area on the left of the screen (Figure 7-3), under the heading **Network Utilities**.

Figure 7-3. Ping Set-Up Area (Detail of Diagnostics Screen)

| Network Utilities  |  |
|--------------------|--|
| encorenetworks.com |  |
| IPv4 V Ping        |  |

**4** In the top field, enter the ping destination.

**Note:** The destination can be entered as an IP address or as a URL (a website path and name).

5 In the IP selection box below the field, pull down a menu to select IPv4 or IPv6.

**Note:** If you typed an IP address in Step 4, the IP version you select here must match that IP address's format.

- 6 In the action box below the field, select the **Ping** button.
  - If the ping is successful, the screen displays ping statistics, indicating that the VPN tunnel is active (Figure 7-4).

| ncore-networks                                                                                              | Router Phone/MTNR:<br>e: Cell Failover<br>125dBm<br>atus: Online using WAN  |                     | Changes |
|----------------------------------------------------------------------------------------------------|-----------------------------------------------------------------------------|---------------------|---------|
| Status System Network Lopeur                                                                                |                                                                             |                     |         |
| Interfaces Hostnames Static Routes F                                                                        | ellever Firewalt Diagnostics Or5 VPN VEEP                                   |                     |         |
| Diagnostics                                                                                                 |                                                                             |                     |         |
| - Network Utilities                                                                                         |                                                                             |                     |         |
| 100 100 100 100 100 100 100 100 100 100                                                                     | encommenced nor                                                             | encommunities parts | 1       |
| Fx4 - Ul Prg                                                                                                | diarocon 🔟                                                                  | Mikicokup           | 1       |
| Lab. R - Les desser de la Color                                                                             | Install joutils tracerouteb for JPv6 tracer                                 | cuto                |         |
| P150 conserver worknitzen (24.50.25<br>61 bytes from 75.51.25.107; seg 3                                    | . ((): 54 deter myles<br>out 64 time 100.995 me                             |                     |         |
| 64 bytes from 74.51.21.1431 and 1<br>64 bytes from 74.51.15.147; see 1<br>14 outes from 74.51.21.147; and 1 | 101 24 1100 110 101 10<br>111-54 1100-171.014 mm<br>101 24 1100 102.015 res |                     |         |
| encourenetworks.com ping stati<br>5 meniate transmittled, 4 meniate<br>court trip sin/ang/ars = 150.845/    | 50115<br>Tria Sen, 208 meth L Tree<br>175.556/108.005 au                    |                     |         |
|                                                                                                    |                                                                             |                     |         |

Figure 7-4. Messages Showing Successful Ping

If the ping is unsuccessful, the screen indicates that no acknowledgments were returned. That means that there is no communication (Figure 7-5).

Go to Table of Contents

Figure 7-5. Message Showing Unsuccessful Ping

```
PING encorenetworks.com (74.50.25.147): 56 data bytes
--- encorenetworks.com ping statistics ---
5 packets transmitted, 0 packets received, 100% packet loss
```

**Note:** If the ping is unsuccessful, check the IP address (or URL) and the physical connections, and repeat Step 4.

## 7.2.2 Tracking VPN Connections

See the following sections:

- Tracking Specific Information
- Tracking General VPN Activity

#### 7.2.2.1 Tracking Specific Information

1 Select the **Network** tab; then select the **VPN** tab and the **IPsec Status** tab to see which IPsec VPN tunnels are up and active (Figure 7-6).

#### Figure 7-6. Status of IPsec VPN Tunnels

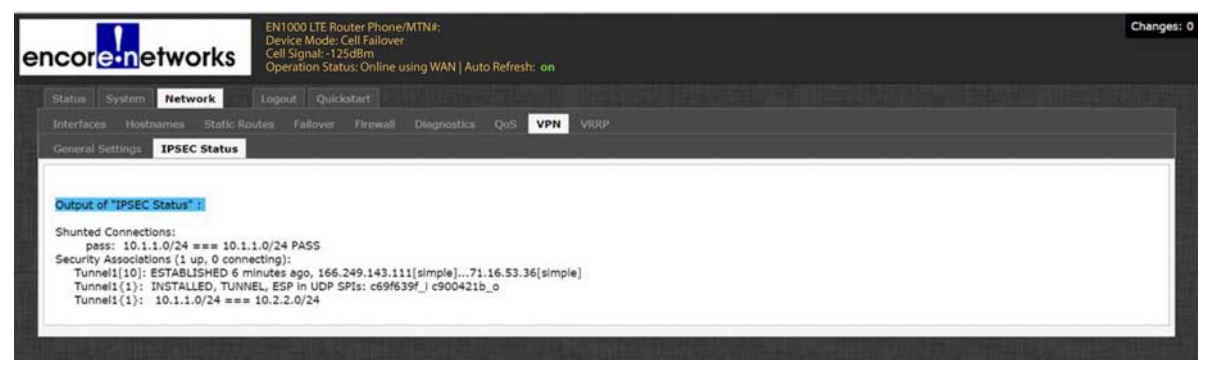

### 7.2.2.2 Tracking General VPN Activity

- 1 On the EN-1000 management system, select the Status tab.
- 2 Under Status, select the System Log tab.
  - The System Log is displayed (Figure 7-7), showing a line-by-line log of the EN-1000 activities. You can review the IPsec VPN activities listed in this file.

#### Figure 7-7. System Log (Partial Display)

| en       | cor     | e-net      | worl   | KS Cell S  | 000 LTE Route<br>ice Mode: Cel<br>Signal: -125d<br>ration Status: | er Phone/MTN#:<br>I Failover<br>8m<br>Online using WAN |                                                                                                    | Changes: |
|----------|---------|------------|--------|------------|-------------------------------------------------------------------|--------------------------------------------------------|----------------------------------------------------------------------------------------------------|----------|
|          | Status  | System     |        |            |                                                                   |                                                        |                                                                                                    |          |
|          | Overvie | w Routes   | Syste  | m Log Real |                                                                   |                                                        |                                                                                                    |          |
| <b>.</b> |         |            |        |            |                                                                   |                                                        |                                                                                                    |          |
| S        | ysten   | n Log      |        |            |                                                                   |                                                        |                                                                                                    |          |
|          |         |            |        |            |                                                                   |                                                        |                                                                                                    |          |
| 1        | Jan 15  | 15:04:09   | EN1000 | kern.warn  | kernel:                                                           | [ 0.000000]                                            | Zone PFN ranges:                                                                                          |          |
| 1        | Jan 15  | 15:04:09   | EN1000 | kern.warn  | kernel:                                                           | [ 0.000000]                                            | Normal 0x00000000 -> 0x00004000                                                                           |          |
|          | Jan 15  | 15:04:09   | EN1000 | kern.warn  | kernel:                                                           | [ 0.000000]                                            | Movable zone start PFN for each node                                                                      |          |
|          | Jan 15  | 5 15:04:09 | EN1000 | kern.warn  | kernel:                                                           | [ 0.000000]                                            | Early memory PFN ranges                                                                                   |          |
|          | Jan 15  | 5 15:04:09 | EN1000 | kern.warn  | kernel:                                                           | [ 0.000000]                                            | 0: 0x0000000 -> 0x00004000                                                                                |          |
|          | Jan 15  | 15:04:09   | EN1000 | kern.warn  | kernel:                                                           | [ 0.000000]                                            | Built 1 zonelists in Zone order, mobility grouping on. Total pages: 16256                                 |          |
|          | Jan 15  | 15:04:09   | EN1000 | kern.warn  | kernel:                                                           | [ 0.000000]                                            | Primary instruction cache 64kB, VIPT, 4-way, linesize 32 bytes.                                           |          |
|          | Jan 15  | 5 15:04:09 | EN1000 | kern.warn  | kernel:                                                           | [ 0.000000]                                            | Primary data cache 32kB, 4-way, VIPT, cache aliases, linesize 32 bytes                                    |          |
|          | Jan 15  | 15:04:09   | EN1000 | kern.warn  | kernel:                                                           | [ 0.110000]                                            | ar724x-pc1 ar724x-pc1: PCIe link is down                                                                  |          |
|          | Jan 15  | 15:04:09   | EN1000 | kern.warn  | kernel:                                                           | [ 0.110000]                                            | registering PCI controller with io map base unset                                                         |          |
|          | an is   | 15:04:09   | ENICOU | kern.warn  | kernel:                                                           | [ 0.290000]                                            | m25p80 spl0.0: Found mx25i12805a, expected m25p80                                                         |          |
|          | Jan 13  | 15:04:09   | ENICOU | kern.warn  | kernel:                                                           | [ 14.430000]                                           | ACVIMINITEE = 16                                                                                          |          |
|          | Jan 13  | 15:04:09   | ENICOC | kern.warn  | kernel:                                                           | [ 14.440000]                                           | acvoniniree = 0                                                                                           |          |
|          | Jan 13  | 15:04:09   | ENICOC | kern.warn  | kernel:                                                           | [ 14.440000]                                           | LADMANIFE = 10                                                                                            |          |
|          | Jan 1:  | 15:04:09   | ENICOO | kern.warn  | kernel:                                                           | [ 14.440000]                                           | URPSMAINING = 0                                                                                           |          |
|          | Jan 15  | 15:04:09   | EN1000 | kern.warn  | kernel.                                                           | [ 14.400000]                                           | SECOND SUCCESSION OF PERSONNEL                                                                            |          |
|          | Tan 15  | 15.04.09   | EN1000 | kern varn  | kernel:                                                           | 14.470000]                                             | INE_INE_FILTERS . Capable<br>SEFETERI . Need to fix the canablity check for BADAD (spectral attach : 226) |          |
|          | Tan 19  | 15.04.09   | EN1000 | kern warn  | kernel:                                                           | 14 4800001                                             | SPECTRDI - get combility not registered                                                                   |          |
|          | Tan 19  | 15.04.09   | EN1000 | kern warn  | kernel:                                                           | 14 4900001                                             | HAI CAD DINID - Canable                                                                                   |          |
|          | Jan 15  | 15:04:09   | EN1000 | kern.warn  | kernel:                                                           | 14.4900001                                             | SPECTRAL : Need to fix the canablity check for SPECTRAL                                                   |          |
|          | Jan 15  | 15:04:09   | EN1000 | kern.warn  | kernel:                                                           | 14.4900001                                             | (spectral attach : 231)                                                                                   |          |
|          | Ian 15  | 15:04:09   | EN1000 | kern.warn  | kernel:                                                           | 14.5000001                                             | SPECTRAL: get capability not registered                                                                   |          |
|          | Jan 15  | 15:04:09   | EN1000 | kern.warn  | kernel:                                                           | 14.5000001                                             | HAL CAP SPECTRAL SCAN : Capable                                                                           |          |
|          | Jan 15  | 15:04:09   | EN1000 | kern.warn  | kernel:                                                           | 14.5100001                                             | SPECTRAL : get tsf64 not registered                                                                       |          |
|          | Jan 15  | 15:04:09   | EN1000 | kern.warn  | kernel:                                                           | 14.510000                                              | spectral init netlink 52 NULL SKB                                                                         |          |
|          | Jan 15  | 15:04:09   | EN1000 | kern.warn  | kernel:                                                           | [ 14.520000]                                           | SPECTRAL : No ADVANCED SPECTRAL SUPPORT                                                                   |          |
| 100      | Jan 15  | 15:04:09   | EN1000 | kern.warn  | kernel:                                                           | [ 14.520000]                                           | SPECTRAL : module attached                                                                                |          |
|          | Jan 15  | 5 15:04:09 | EN1000 | kern.warn  | kernel:                                                           | [ 14.530000]                                           | Green-AP : Green-AP : Attached                                                                            |          |
| 1        | Jan 15  | 5 15:04:09 | EN1000 | kern.warn  | kernel:                                                           | [ 14.530000]                                           |                                                                                                    |          |
|          | Jan 15  | 15:04:09   | EN1000 | kern.warn  | kernel:                                                           | [ 14.540000]                                           | ath_get_caps[5982] rx chainmask mismatch actual 3 sc_chainmak 0                                           |          |
| 1        | Jan 19  | 15:04:09   | EN1000 | kern.warn  | kernel:                                                           | [ 14.540000]                                           | ath_get_caps[5957] tx chainmask mismatch actual 3 sc_chainmak 0                                           |          |
|          | Jan 15  | 5 15:04:09 | EN1000 | kern.warn  | kernel:                                                           | [ 14.550000]                                           | ath_attach_dfs[11964] dfsdomain 0                                                                         |          |
|          | Jan 15  | 5 15:04:09 | EN1000 | kern.warn  | kernel:                                                           | [ 14.560000]                                           | SPECTRAL : module already attached                                                                        |          |
|          | Jan 15  | 15:04:09   | EN1000 | kern.warn  | kernel:                                                           | [ 14.570000]                                           | ath_tx_paprd_init_sc 832a8000 PAPRD Enabled                                                               |          |
|          | Jan 15  | 15:04:09   | EN1000 | kern.err ) | kernel: [                                                         | 14.790000]                                             | cdc_acm 1-1:1.2: This device cannot do calls on its own. It is not a modem.                               |          |
|          | an 18   | 15:04:12   | EN1000 | kern.warn  | xernel:                                                           | [ 19.460000]                                           | athr gmac ring alloc Allocated 2048 at 0x225f1800                                                         |          |
|          | Jan 15  | 15:04:12   | ENICOO | kern.warn  | xernel:                                                           | [ 13.460000]                                           | athr gmac ring alloc Allocated 2046 at 0x62512000                                                         |          |
|          | an 15   | 15:04:12   | ENICOO | kern.warn  | kernel:                                                           | 19.770000]                                             | RADY ARGING FRI HULO                                                                                      |          |
|          | an 18   | 15:04:12   | ENICOO | kern.warn  | kernel:                                                           | 19.770000]                                             | ARC230: 1232124 Paget dopa                                                                                |          |
|          | Ian 15  | 15:04:12   | EN1000 | kern.warn  | kernel                                                            | 19.8900001                                             | Setting Drop CRC Errors, Pause Frames and Length Error frames                                             |          |

**Note:** The System Log is live; it shows activity up to the second that you open it. Although the file continues recording information while it is open, it will not show new information until you refresh the browser window.

The file is not permanent; it refreshes when the EN-1000 reboots.